## ウェビナーで日本語訳を聞く方法

日本福祉のまちづくり学会 第25回全国大会(高知オンライン)シンポジウムの基調講演「Title: Persons with Access and Functional Needs: Lessons Learned in Recent Disasters」は英語ですが、聴講者の皆様は日本 語通訳をご利用できます。以下の手順で設定いただけます。

なお、今回のシンポジウムでは海外の方がご登壇されるため、ZOOM の通訳機能を利用します。

しかし、この通訳機能の操作に関するショートカットキーを当会では見つけることができませんでした。 (ショートカットキーとは、マウス操作をせずにあらかじめ開発時に割り振られたキーボードのキーで 操作する方法です。)

そのため、特に音声ブラウザーをご利用の方への参加保障として、チャットに通訳の文字を貼り付けま す。こうすることでチャットを音声ブラウザーで読み上げるため、ご利用いただけると思います。

そこで、ご参加の方には、以下の点にご配慮ください。

1. チャットへの書き込みは厳禁とします。

2. 質疑は、ZOOMの質疑応答機能を活用ください。

3.タイムラグが生じてしまうことをご容赦ください。

## ■通訳機能を利用するには(マウス操作の場合)

1. 通訳ボタンをクリック

2. リスニングのポップアップ画面が出てくるので「日本語」をクリック

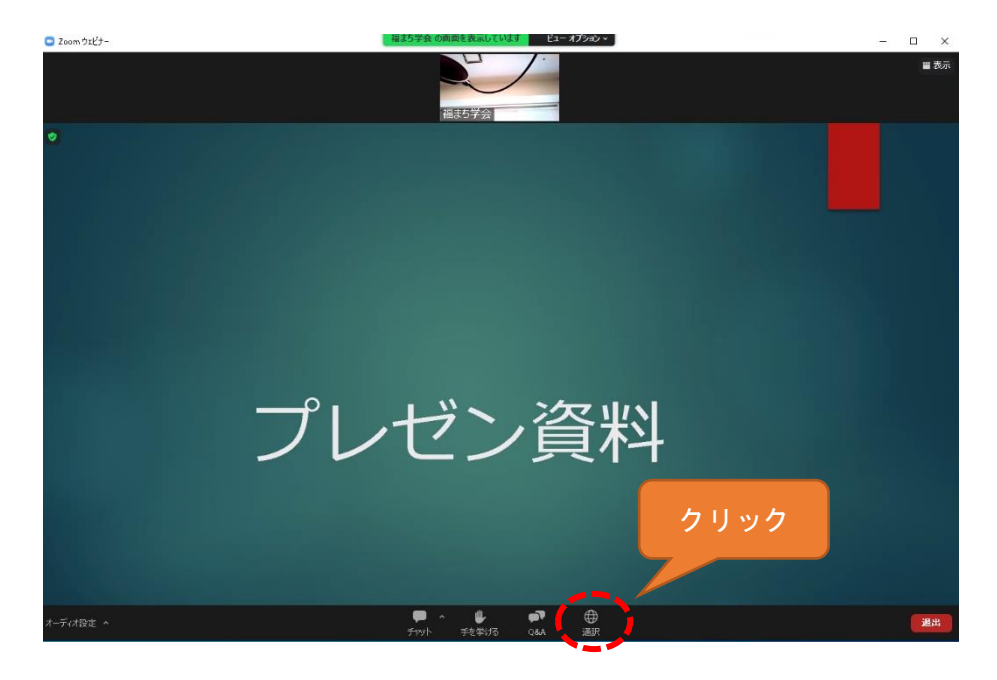

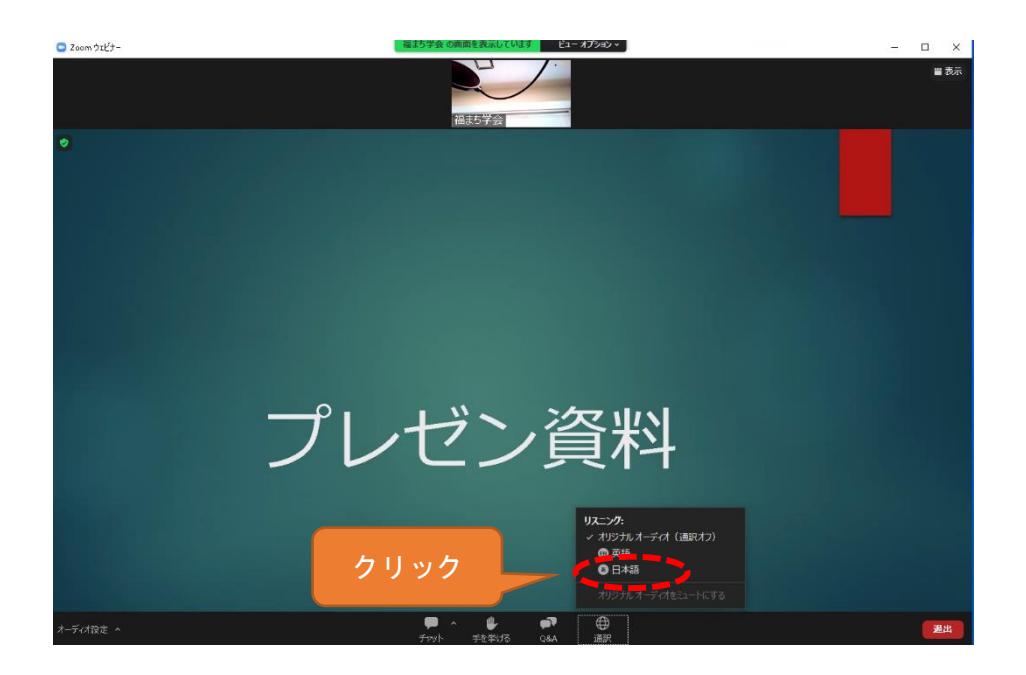

## ■マウスによる通訳機能の操作ができない方へ

1. Alt+H でチャットが開きます。

2. チャットに文字が入ると音声ブラウザーで読み上げます。

## ■文字配信をご利用される方へ

以下にアクセスされると字幕が表示されます。

https://qr.paps.jp/6LfKm

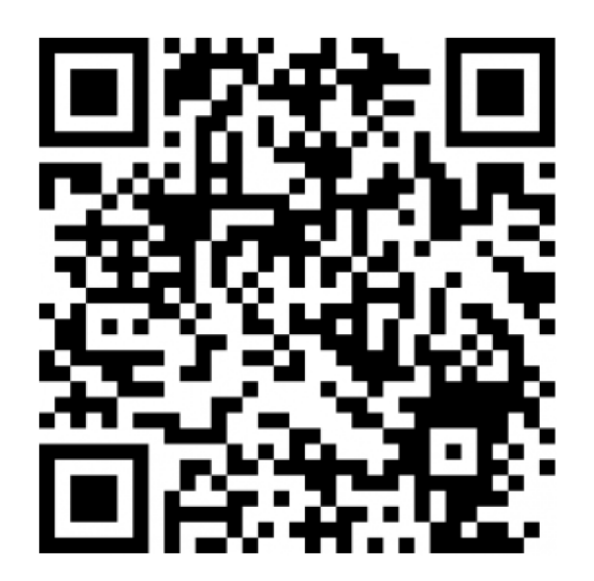

各会場用のQRコードにアクセス、 または、当日チャットで案内されるリンクをクリックしますと 2画面の表示で字幕を見ることが出来ます。

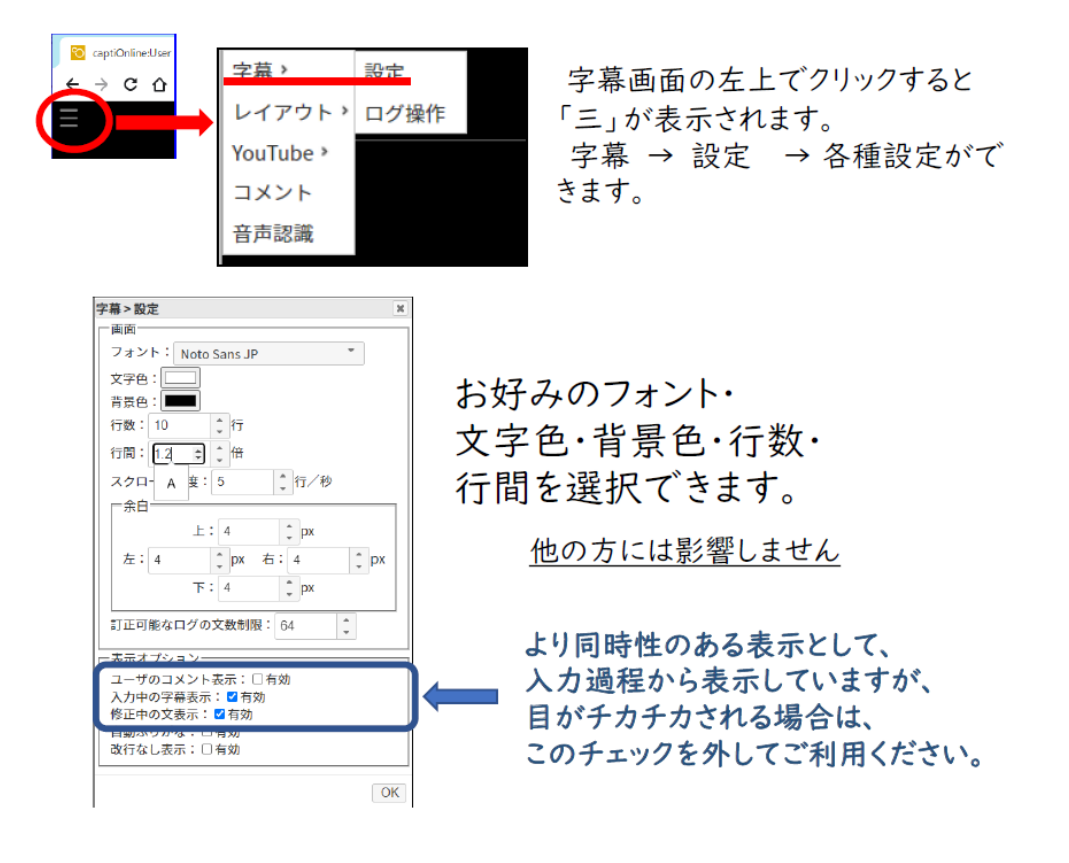

●2画面表示例 (PCにて視聴の場合)

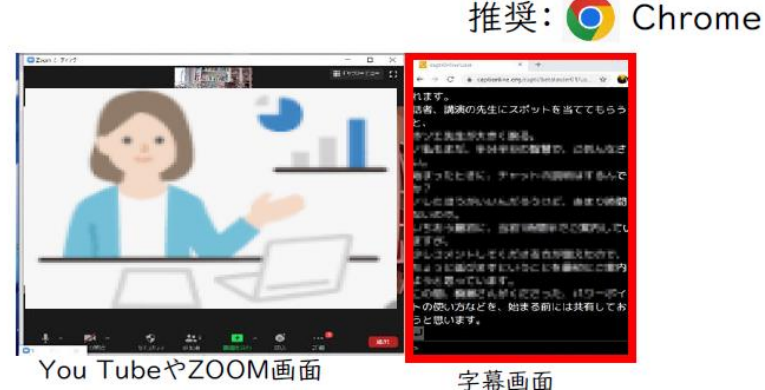

2画面で字幕を見ることができます。 (表示位置は、ZOOM画面の左右上下お好みで) 文字数もたくさん見ることができます。 また、<u>スクロールで前後に戻ったりして、話の流れを追いかける</u>こと もできます。

> この配信では、captiOnline4を使っています。 筑波技術大学 若月教授開発のシステムです。